UCD Research and Innovation

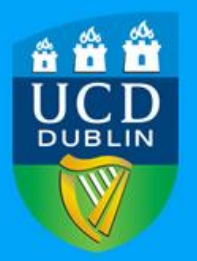

## Assigning a Project Legal Signatory (PLSIGN)

## EU Horizon Europe – Assigning UCD PLSIGN (Legal Signatory appointed to a project)

In order for the Grant Preparation stage of your project to be progressed, UCD Research needs to have access to your project, so that we can assist you if necessary. To do this, you need to assign **Richael Leahy** on the Participants Portal as a **PLSIGN (Project Legal Signatory)** on your project. Proceed as follows:

- 1. Log into the **EU Portal** using your email address and password
- 2. Click the link on the drop-down menu entitled "My Project(s)". You will then see the projects that you are involved in, listed in a box in the middle of the screen.

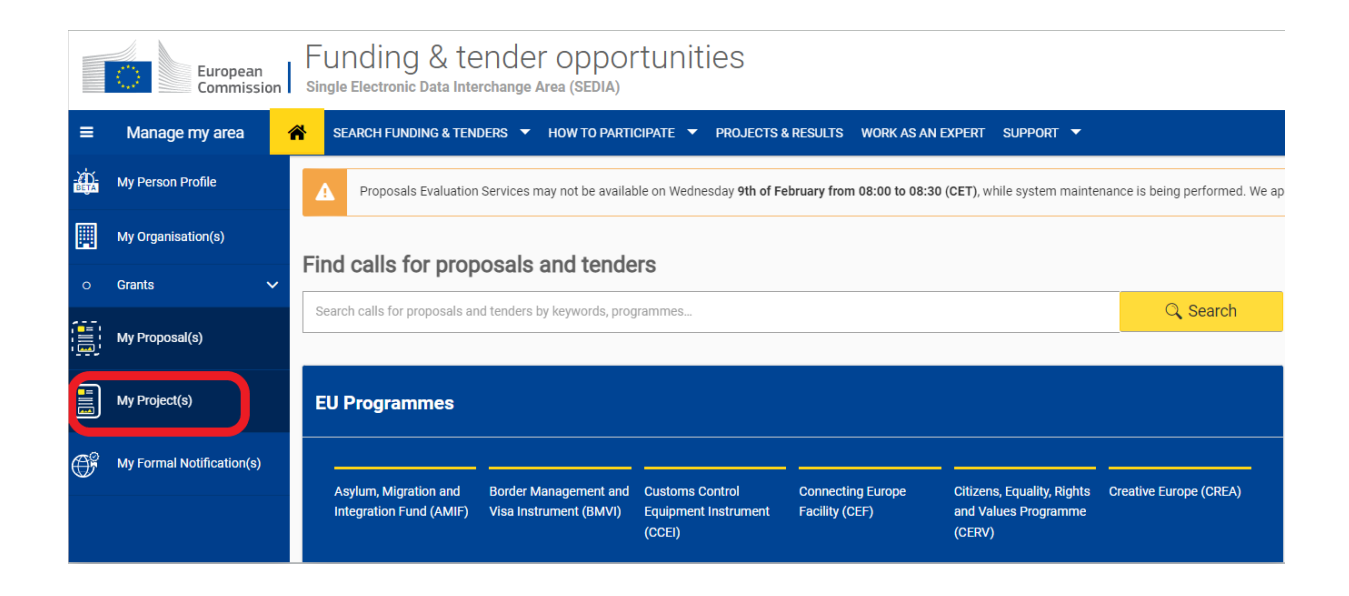

3. Click on the "Manage Consortium" icon for your project under the Actions button, as per the screenshot below:

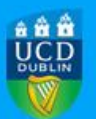

| My Project(s) |                    |             |           |         | 0                                 | Deed help? |
|---------------|--------------------|-------------|-----------|---------|-----------------------------------|------------|
| Results: 1    |                    |             |           | t c     | CHAMELEONS                        |            |
| ACRONYM *     | TOPIC ID \$        | PROGRAMME + | PROJECT + | PHASE 🕈 | )# o                              | ACTIONS    |
| CHAMELEONS    | SwafS-08-2019-2020 | H2020       | 873105    | Active  |                                   | Actions o  |
|               |                    |             |           |         | Manage Consorti<br>Manage Project | ium        |
|               |                    |             |           |         | View Proposal                     |            |
|               |                    |             |           |         | Project Results                   |            |
|               |                    |             |           |         | Manage Cascade Funding Calls      |            |

4. Click on the "Edit Roles" button on the right-hand side and then click "Add Role" button at the bottom of the screen. Next select "Project Legal Signatory" from the drop down menu, and click the radio button beside Richael Leahy's name. Click OK.

| Roles for the organisation:                                                                 |                                      |           |  |  |  |
|---------------------------------------------------------------------------------------------|--------------------------------------|-----------|--|--|--|
| UNIVERSITY COLLEGE DUBLIN, NATIONAL UNIVERSITY OF IRELAND, DUBLIN<br>In project: CHAMELEONS |                                      |           |  |  |  |
| Please enter the contact                                                                    | name and details                     |           |  |  |  |
| Role *                                                                                      | Project Legal Signatory              | \$        |  |  |  |
|                                                                                             | O Doolan Donal [donal.doolan@ucd.ie] |           |  |  |  |
|                                                                                             | Leahy Richael [richael.leahy@ucd.ie] |           |  |  |  |
| * required field                                                                            |                                      |           |  |  |  |
|                                                                                             |                                      | Ok Cancel |  |  |  |
|                                                                                             |                                      |           |  |  |  |

5. At the same time, you should also add UCD Grant Registration as a Participant Contact or Coordinator Contact (if UCD coordinates the Project), so that UCD Research has access to the negotiations process. To do this, select "Participant Contact / Coordinator Contact" from the drop down menu, add "Grant" as First name, "Registration" as Last name and email address grantreg@ucd.ie and then click "OK" - see below:

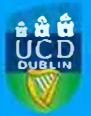

## Roles for the organisation:

## UNIVERSITY COLLEGE DUBLIN, NATIONAL UNIVERSITY OF IRELAND, DUBLIN In project: CHAMELEONS

Please enter the contact name and details

| Role *           | Coordinator Contact \$ |        |
|------------------|------------------------|--------|
| First Name *     | Grant                  |        |
| Last Name *      | Registration           |        |
| Email *          | grantreg@ucd.ie        |        |
| * required field |                        |        |
|                  | Ok                     | Cancel |